Dear Student

You can also access the e-learning platform on your Mobile sets, through a dedicated App called "mTOP". It is available for both Android and IOS devices. To download and install mTop on your mobile sets please visit the following link:

Android Users https://play.google.com/store/apps/details?id=com.tcs.mobile.mtop&hl=en

IOS Users https://apps.apple.com/in/app/mtop/id1239667765

## <u>Steps to access e learning content on android/IOS</u> <u>application M Top</u>

Step 1: Click on **ION Mtop** app. on android/IOS mobile phone.

Step 2: Login with your login credentials (use Login Id and password)

*E.g.: (refer to below image)* 

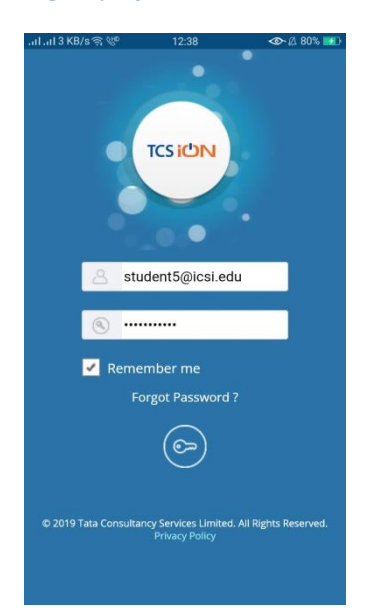

## Step 3: After login successfully click on **My Courses** option.

E.g.: (refer to below image)

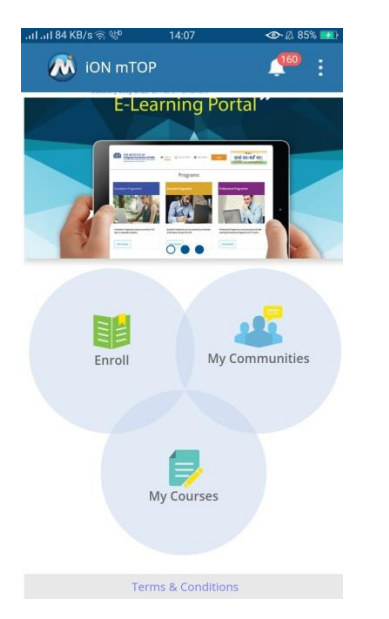

Step 4: As there are many courses to access, click on the course that you want to access.

## E.g.: (refer to below image)

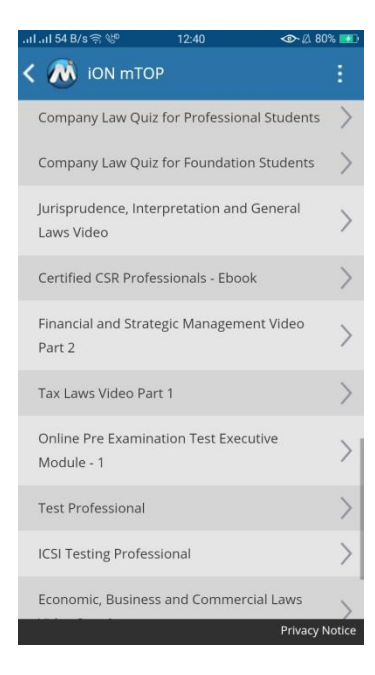

Step 5: After clicking on course, Next page will come with course name. Please click on play button at bottom of your phone screen.

E.g.: (refer to below image)

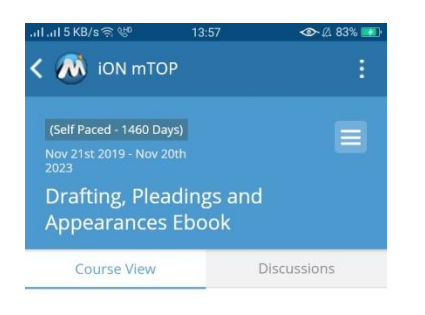

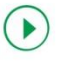

Please click on this green play button

Step 6: After clicking on play button, you will be redirected to **TOC (table of content)** of that course. Please click on content that you want to access.

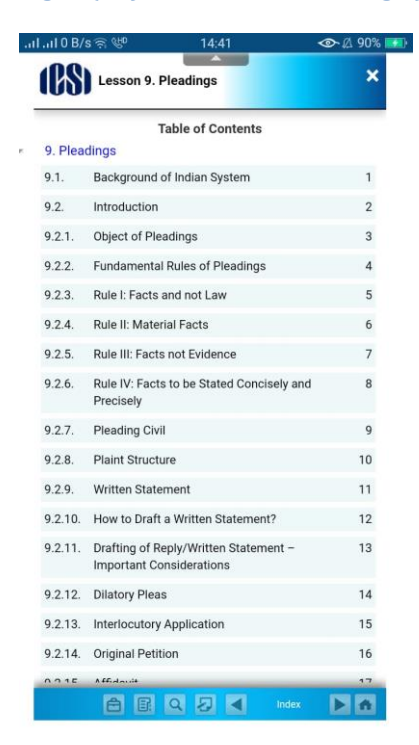

E.g.: (refer to below image)

Step 7: Next step after click on content is landing page of content and you can go forward and backward using corresponding buttons (< >), given in bottom of the page.

E.g.: (refer to below image)

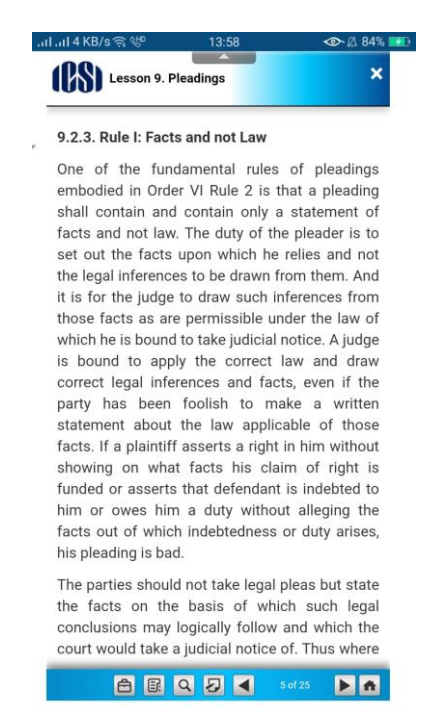

## **Technical Requirements:**

For better viewing experience on mTOP, 5 Mbps connection and 2GB RAM is required

Note: We do not recommend assessments/examinations to be taken on mTOP application

\*\*\*\*\*\*\*